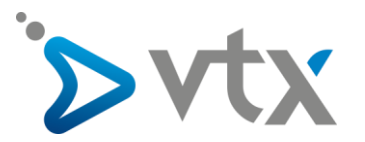

## Configuration compte E-mail VTX sur Outlook 365

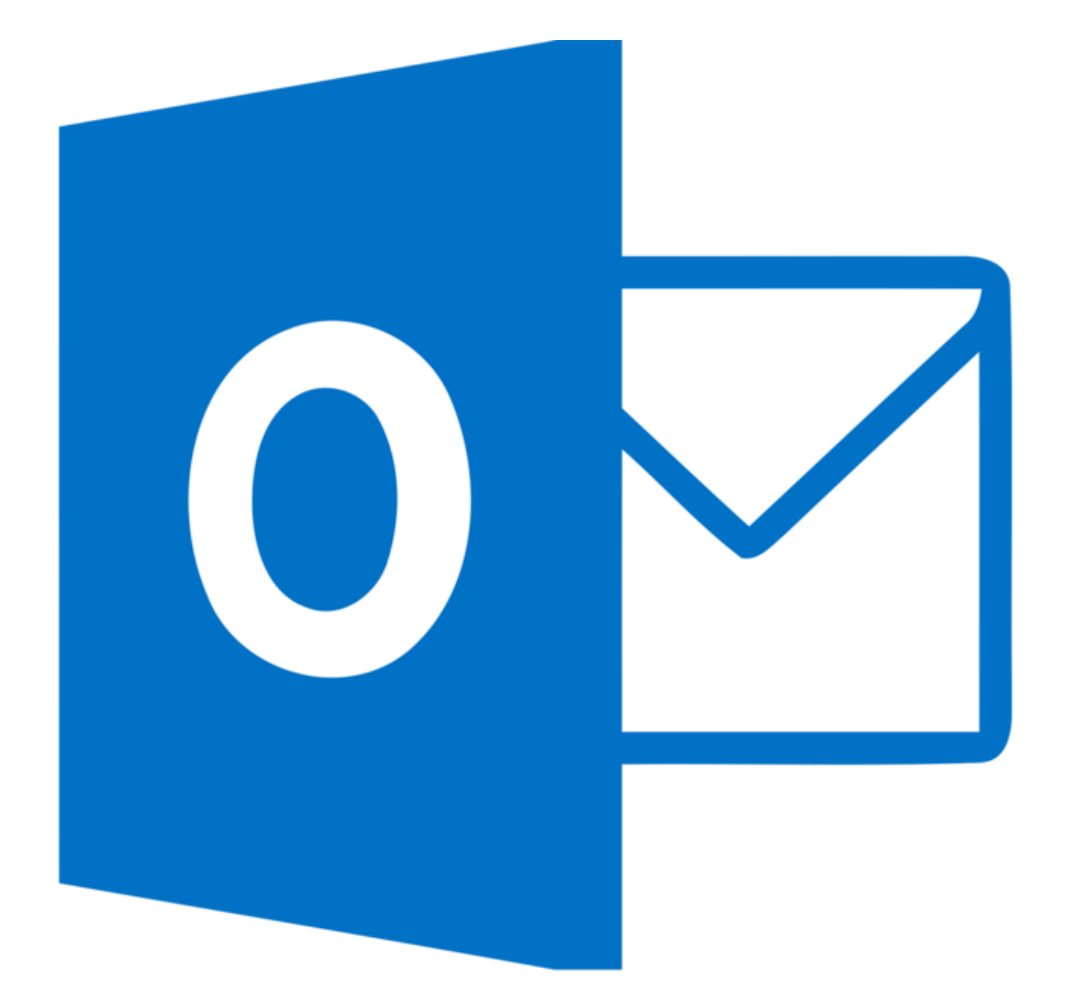

Note : Cette documentation utilise des comptes mail fictifs pour exemple, veillez donc à ne pas recopier les informations et à mettre celles propres à votre adresse mail.

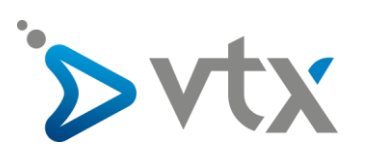

1. Cliquez sur le menu Démarrer de Windows puis allez sur le « Panneau de configuration ».

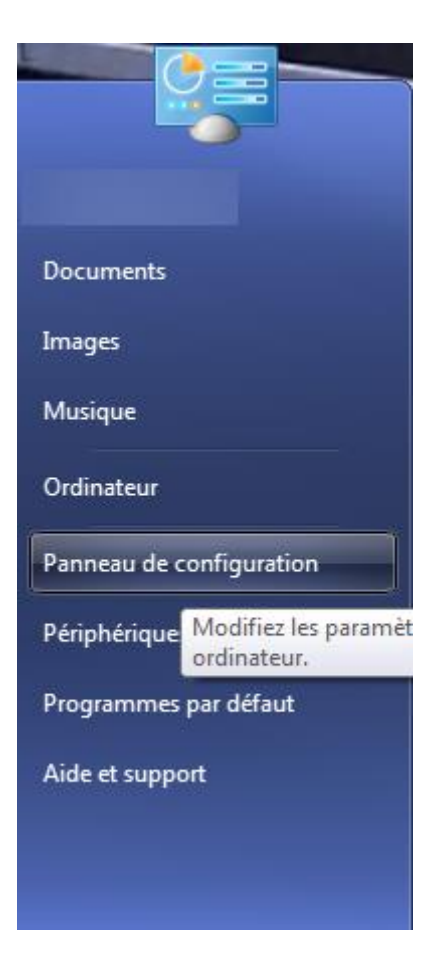

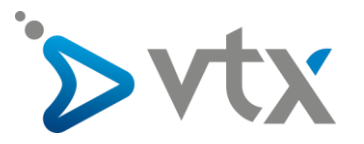

2. Changer le mode d'affichage en « **Petites icônes** » puis cliquez sur « **Mail (Microsoft Outlook)** ».

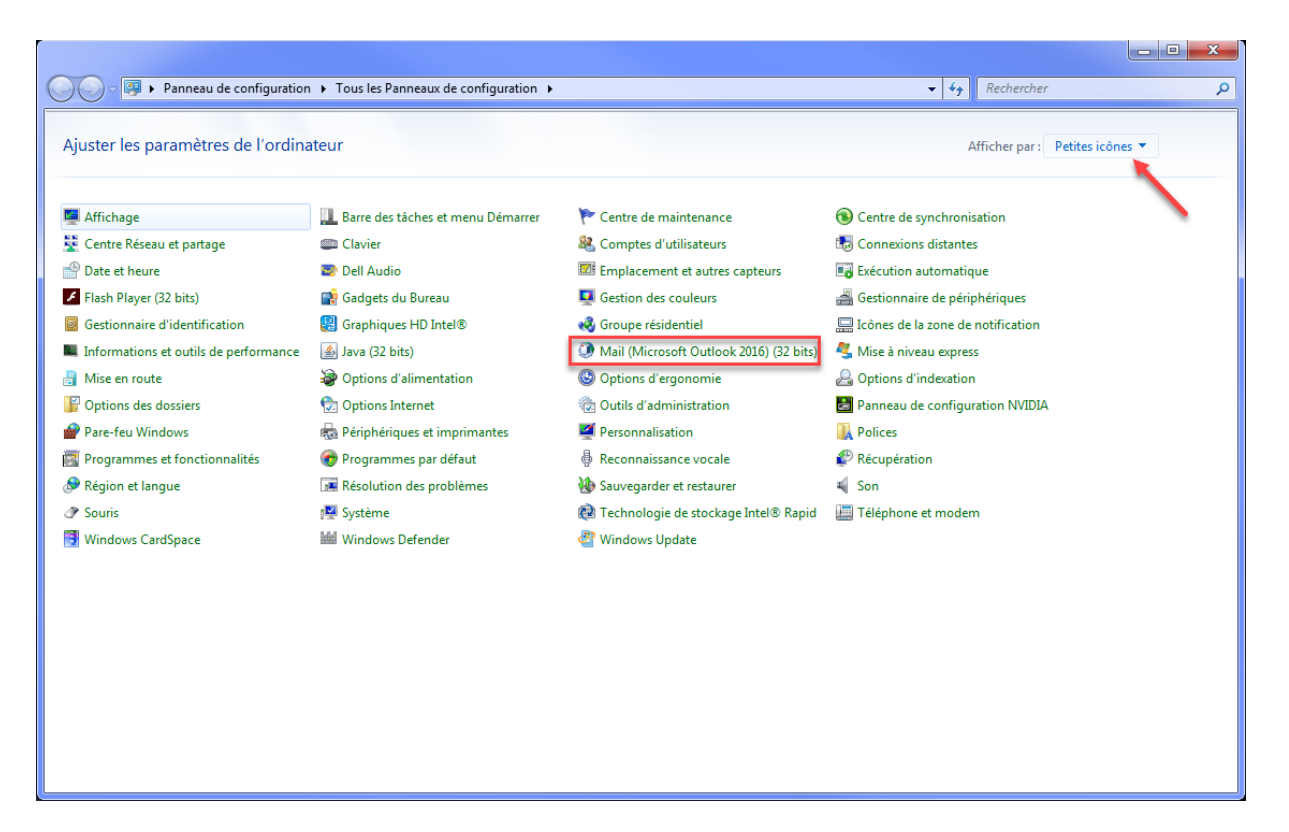

3. Cliquez ensuite sur le bouton « Comptes de courrier... ».

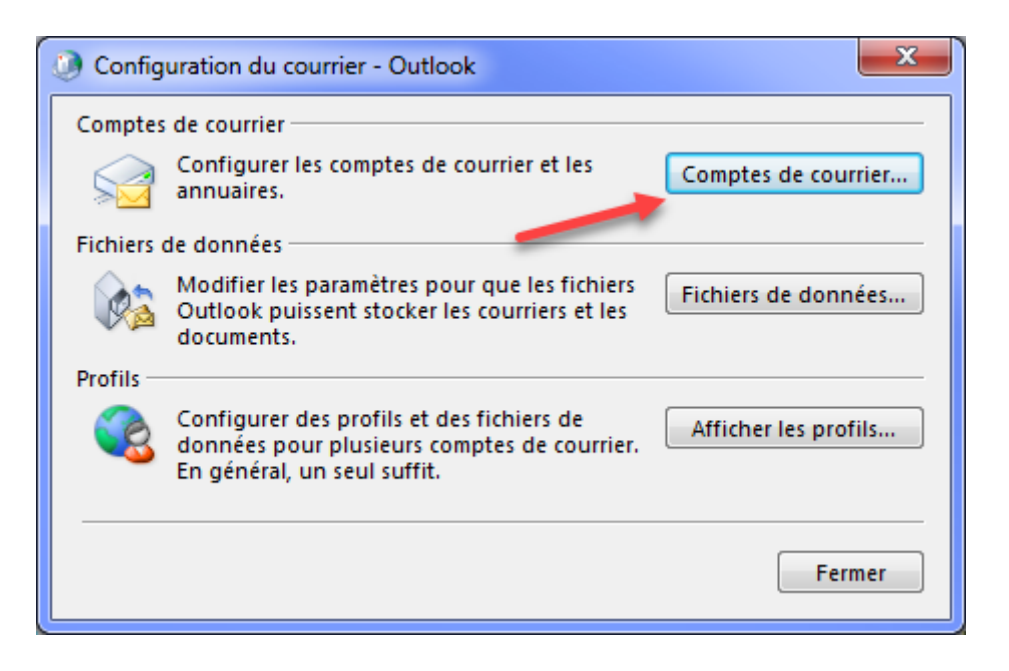

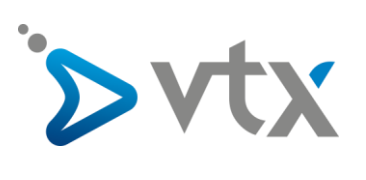

4. Sur la nouvelle fenêtre qui s'ouvre, cliquez sur « Nouveau... ».

| Paramètres du compte                                                                                                    |
|----------------------------------------------------------------------------------------------------|
| Comptes de courrier<br>Vous pouvez ajouter ou supprimer un compte. Vous pouvez sélectionner un compte et en modifier les paramètres. |
| Adresse de courrier Fichiers de données Flux RSS Listes SharePoint Calendriers Internet Calendriers publi                            |
| 😪 Nouveau 🛠 Réparer 😭 Modifier 📀 Définir par défaut 🗙 Supprimer 🔹 🗣                                                                  |
| Nom Type                                                                                                    |
| Le compte sélectionné remet les nouveaux messages à l'emplacement suivant :                                                          |
| Fermer                                                                                                    |

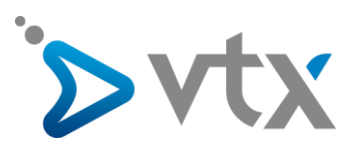

5. Cochez ensuite la case « **Compte de courrier** » puis cliquez sur le bouton « **Suivant** ».

| ④ Ajouter un compte                                                                                              |                                    |
|----------------------------------------------------------------------------------------------------|------------------------------------|
| Choisissez votre type de compte                                                                                  | ×                                  |
| Ompte de courrier                                                                                                |                                    |
| Se connecter à un compte de courrier fourni par votre fournisseur de<br>services Internet ou votre organisation. |                                    |
| O Autre                                                                                                    |                                    |
| Établit la connexion à un type de serveur ci-dessous.                                                            |                                    |
| Fax Mail Transport                                                                                               |                                    |
| [                                                                                                    | < Précédent Suivant > Annuler Aide |

6. Cochez ensuite la case « **Configuration manuelle ou types de serveurs supplémentaires** » puis cliquez sur le bouton « **Suivant** ».

| Ajouter un compte                                             |                                                                            | ×    |
|---------------------------------------------------------------|----------------------------------------------------------------------------|------|
| Configuration de compte auto<br>Définissez un compte manuelle | ematique<br>ment ou connectez-vous à d'autres types de serveurs.           | ×    |
| Compte de courrier                                            |                                                                            |      |
| Nom :                                                         |                                                                            |      |
|                                                               | Exemple : Charline Leblanc                                                 |      |
| Adresse de courrier :                                         |                                                                            |      |
|                                                               | Exemple : charline@contoso.com                                             |      |
| Mot de passe ;                                                |                                                                            |      |
| Confirmer le mot de passe ;                                   |                                                                            |      |
|                                                               | Tapez le mot de passe que vous a remis votre fournisseur d'accès Internet. |      |
| Configuration manuelle ou ty                                  | pes de serveurs supplémentaires                                            |      |
|                                                               | < Précédent Suivant > Annuler                                              | Aide |

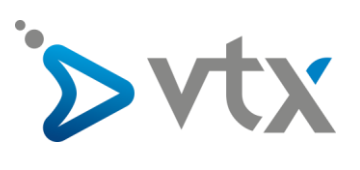

7. Cochez ensuite la case « POP ou IMAP » puis cliquez sur le bouton « Suivant ».

| Ø Ajouter un compte                                                                                                    | x    |
|----------------------------------------------------------------------------------------------------|------|
| Choisissez votre type de compte                                                                                                    | ×    |
| Office 365<br>Configuration automatique pour les comptes Office 365                                                                                                    |      |
| Adresse de courrier : Exemple : charline@contoso.com  POP ou IMAP Configuration avancée pour les comptes de courrier POP ou IMAP                                                                        |      |
| <ul> <li>Exchange ActiveSync</li> <li>Configuration avancée pour les services qui utilisent Exchange ActiveSync</li> <li>Autre</li> <li>Se connecter à l'un des types de serveurs ci-dessous</li> </ul> |      |
| Fax Mail Transport                                                                                                    |      |
| < Précédent Suivant > Annuler                                                                                                    | Aide |

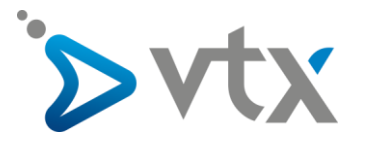

8. Rentrez ensuite les informations de votre compte mail :

<u>Votre nom</u> : Selon correspond au nom que verront vos correspondant lorsqu'ils recevront un mail

Adresse de courrier : Votre adresse mail

Type de compte : IMAP

<u>Serveur de courrier entrant</u> : Si vous avez votre propre domaine chez VTX, mettez alors « **dompop.vtx.ch** », si vous avez une adresse mail VTX (vtxnet.ch, vtx.ch, smartfree.ch, gve.ch, bielstar.ch, omedia.ch), mettez « **mail.vtx.ch** »

<u>Serveur de courrier sortant</u> : Si vous avez votre propre domaine chez VTX, mettez alors « **smtp-pro.vtx.ch** », si vous avez une adresse mail VTX (vtxnet.ch, vtx.ch, smartfree.ch, gve.ch, bielstar.ch, omedia.ch), mettez « **smtp.vtx.ch** »

Nom d'utilisateur : Mettez le nom d'utilisateur de votre adresse mail \*

Paramètres de compte POP et IMAP

Mot de passe : Mettez le mot de passe de votre adresse mail

| Entrez les paramètres du serveur de courrier pour votre compte.                   |                        |  |
|-----------------------------------------------------------------------------------|------------------------|--|
| Informations sur l'utilisateur                                                    |                        |  |
| Votre nom :                                                                       | Documentation VTX      |  |
| Adresse de courrier :                                                             | outlook@testdomaine.ch |  |
| Informations sur le serveur                                                       |                        |  |
| Type de compte :                                                                  | IMAP 🗨                 |  |
| Serveur de courrier entrant :                                                     | dompop.vtx.ch          |  |
| Serveur de courrier sortant (SMTP) :                                              | smtp-pro.vtx.ch        |  |
| Informations de connexion                                                         |                        |  |
| Nom d'utilisateur :                                                               | ch.testdomaine.outlook |  |
| Mot de passe :                                                                    | ******                 |  |
| Mémoris                                                                           | er le mot de passe     |  |
| Exiger l'authentification par mot de passe sécurisé (SPA)<br>lors de la connexion |                        |  |
|                                                                                   |                        |  |
|                                                                                   |                        |  |
|                                                                                   |                        |  |
|                                                                                   |                        |  |

\* Vous trouvez ces informations en vous connectant avec votre adresse administrative sur notre plate-forme http://kiosk.vtx.ch rubrique « **E-Mail** », « **Gérer vos adresses** » puis sur « **Consulter** ».

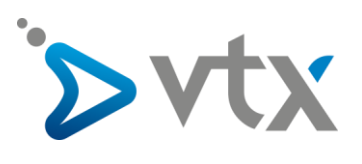

9. Cliquez ensuite sur le bouton « Paramètres supplémentaires ».

| ④ Ajouter un compte                                              |                                         |                                                                                            |
|------------------------------------------------------------------|-----------------------------------------|--------------------------------------------------------------------------------------------|
| Paramètres de compte POP et I<br>Entrez les paramètres du serveu | MAP<br>r de courrier pour votre compte. | č,                                                                                         |
| Informations sur l'utilisateur                                   |                                         | Tester les paramètres du compte                                                            |
| Votre nom :                                                      | Documentation VTX                       | Nous vous conseillons de tester votre compte pour                                          |
| Adresse de courrier :                                            | outlook@testdomaine.ch                  | venner que les entrees sont conectes.                                                      |
| Informations sur le serveur                                      |                                         | Tester les paramètres du compte                                                            |
| Type de compte :                                                 | IMAP 💌                                  |                                                                                            |
| Serveur de courrier entrant :                                    | dompop.vtx.ch                           | ✓ Tester automatiquement les paramètres du<br>compte lorsque le bouton Suivant est utilisé |
| Serveur de courrier sortant (SMTP) :                             | smtp-pro.vtx.ch                         |                                                                                            |
| Informations de connexion                                        |                                         |                                                                                            |
| Nom d'utilisateur :                                              | ch.testdomaine.outlook                  | Courrier à conserver en mode hors Tout                                                     |
| Mot de passe :                                                   | *****                                   | connexion :                                                                                |
| 🔽 Mémoris                                                        | er le mot de passe                      |                                                                                            |
| Exiger l'authentification par mot<br>lors de la connexion        | de passe sécurisé (SPA)                 | Paramètres supplémentaires                                                                 |
|                                                                  |                                         | < Précédent Suivant > Annuler Aide                                                         |

10. Cliquez ensuite sur l'onglet « Serveur sortant » puis cochez la case « Mon serveur sortant (SMTP) requiert une authentification ».

| Paramètres de courrier Internet                                       |
|-----------------------------------------------------------------------|
| Général Serveur sortant Options avancées                              |
| Mon serveur sortant (SMTP) requiert une authentification              |
| 🔺 💿 Utiliser les mêmes paramètres que mon serveur de courrier entrant |
| 🖉 🔘 Se connecter à l'aide de                                          |
| Nom d'utilisateur :                                                   |
| Mot de passe :                                                        |
| ✓ Mémoriser le mot de passe                                           |
| Exiger l'authentification par mot de passe sécurisé (SPA)             |
|                                                                       |
|                                                                       |
|                                                                       |
|                                                                       |
|                                                                       |
|                                                                       |
|                                                                       |
|                                                                       |
|                                                                       |
|                                                                       |
|                                                                       |
| OK Annuler                                                            |

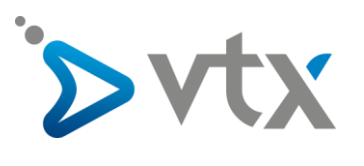

11. Cliquez ensuite sur l'onglet « Options avancées » puis mettez les informations suivantes :

Serveur entrant (IMAP): 143

Type de chiffrement : STARTTLS

Serveur de courrier sortant (SMTP) : 587

Type de chiffrement : STARTTLS

| Paramètres de courrier Internet                                                                                                    |
|----------------------------------------------------------------------------------------------------|
| Général Serveur sortant Options avancées                                                                                               |
| Numéros des ports du serveur                                                                                                    |
| Serveur entrant (IMAP) : 143 Par défaut                                                                                                |
| Utiliser le type de connexion chiffrée suivant : STARTTLS                                                                              |
| Serveur de courrier sortant (SMTP) : 587                                                                                               |
| Utiliser le type de connexion chiffrée suivant : STARTTLS                                                                              |
| Délais du serveur                                                                                                    |
| Court 🤍 Long 1 minute                                                                                                    |
| Dossiers                                                                                                    |
| Chemin d'accès au dossier racine :                                                                                                    |
| Éléments envoyés                                                                                                    |
| Ne pas enregistrer une copie des éléments envoyés                                                                                      |
| Éléments supprimés                                                                                                    |
| 🔲 Marquer les éléments à supprimer, mais ne pas les déplacer automatiquement                                                           |
| Les éléments marqués pour être supprimés seront définitivement supprimés<br>lorsque les éléments de la boîte aux lettres seront vidés. |
| Vider les éléments en changeant de dossier en ligne                                                                                    |
|                                                                                                    |
| OK Annuler                                                                                                    |

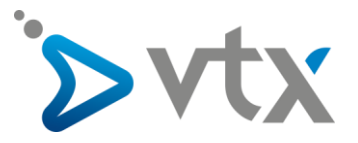

12. Une fois revenu sur la fenêtre principale de configuration, cliquez sur le bouton « Suivant ».

| ④ Ajouter un compte                                              |                                         |                                                                                          | ×    |
|------------------------------------------------------------------|-----------------------------------------|------------------------------------------------------------------------------------------|------|
| Paramètres de compte POP et I<br>Entrez les paramètres du serveu | MAP<br>r de courrier pour votre compte. |                                                                                          | ×    |
| Informations sur l'utilisateur                                   |                                         | Tester les paramètres du compte                                                          |      |
| Votre nom :                                                      | Documentation VTX                       | Nous vous conseillons de tester votre compte pour                                        |      |
| Adresse de courrier :                                            | outlook@testdomaine.ch                  | venner que les entrees sont correctes.                                                   |      |
| Informations sur le serveur                                      |                                         | Tester les paramètres du compte                                                          |      |
| Type de compte :                                                 | IMAP 👻                                  | rester les paramètres du compte                                                          |      |
| Serveur de courrier entrant :                                    | dompop.vtx.ch                           | Tester automatiquement les paramètres du<br>compte lorsque le bouton Suivant est utilisé |      |
| Serveur de courrier sortant (SMTP) :                             | smtp-pro.vtx.ch                         |                                                                                          |      |
| Informations de connexion                                        |                                         |                                                                                          |      |
| Nom d'utilisateur :                                              | ch.testdomaine.outlook                  | Courrier à conserver en mode hors Tout                                                   |      |
| Mot de passe :                                                   | ******                                  | connexion :                                                                              |      |
| 📝 Mémori                                                         | ser le mot de passe                     | ,<br>, , , , , , , , , , ,                                                               |      |
| Exiger l'authentification par mot<br>lors de la connexion        | de passe sécurisé (SPA)                 | Paramètres supplémentaires                                                               |      |
|                                                                  |                                         | < Précédent Suivant > Annuler                                                            | Aide |

13. Outlook va alors tester les paramètres du compte, vous pourrez ensuite cliquez sur le bouton « Fermer »

| Tester les paramètres du compte                                                              |          |   |
|----------------------------------------------------------------------------------------------|----------|---|
| Félicitations ! Tous les tests se sont déroulés avec succès. Cliquez sur Fermer pour Arrêter |          |   |
| Fermer                                                                                       |          |   |
|                                                                                              |          |   |
| Tâches Erreurs                                                                               |          |   |
| Tâches                                                                                       | État     |   |
| Connexion au serveur de courrier entrant                                                     | Terminée |   |
| Envoyer un courrier de test                                                                  | Terminée |   |
|                                                                                              |          | - |
|                                                                                              |          |   |
|                                                                                              |          |   |

Le compte mail est maintenant configuré, vous pouvez fermer la fenêtre de configuration Outlook ainsi que le panneau de configuration et ouvrir Outlook normalement, l'adresse mail sera alors présente et configurée.